## e-SERTİFİKAMI NASIL İNDİREBİLİRİM?

1. İlk olarak Mebbis'e giriş yapılır. Ve Hizmetiçi Eğitim Modülüne tıklanır.

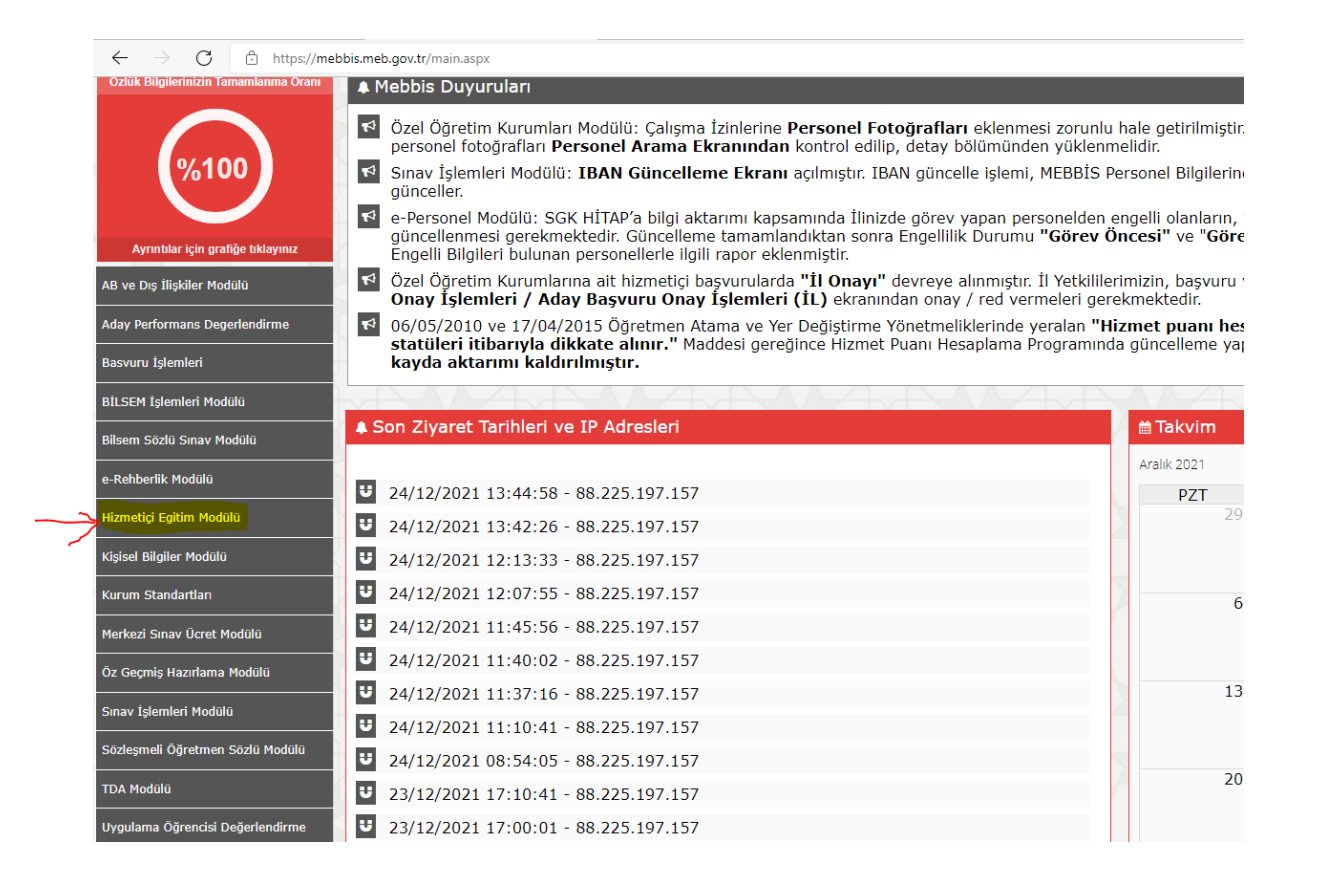

2. Yandaki menüden Kursiyer İşlemlerine tıklanır.

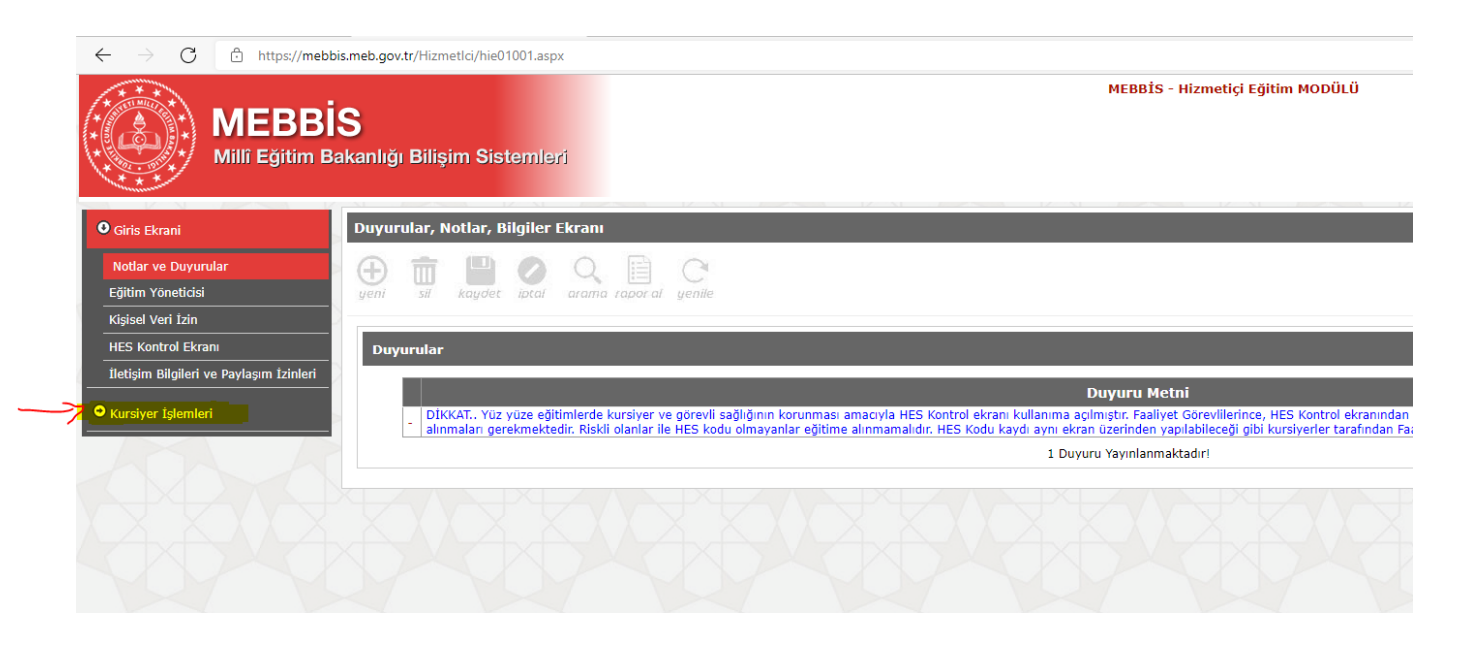

## **3.** Açılır menüden **e-Sertifikaya** tıklanır.

| $\leftarrow$ $\rightarrow$ $C$ $	riangle$ https://           | /mebbis.meb.gov.tr/HizmetIci/hie01001.aspx                                                                                                    |
|--------------------------------------------------------------|----------------------------------------------------------------------------------------------------|
| MEB<br>Milli Egitin                                          | MEBBİS - Hizmetiçi Eğitim MODÜLÜ<br>BİS<br>m Bakanlığı Bilişim Sistemleri                                                                                                    |
| • Giris Ekrani                                               | Duyurular, Notlar, Bilgiler Ekranı                                                                                                    |
| Notlar ve Duyurular<br>Eğitim Yöneticisi                     | Image: site       Image: site       Image: site |
| Kişisel Veri İzin<br>HES Kontrol Ekranı                      | Duyurular                                                                                                    |
| Iletişim Bilgileri ve Paylaşım Izinl<br>• Kursiyer İşlemleri | eri Duyuru Metni DiKKAT., Yüz yüze eğitimlerde kursiyer ve görevli sağlığının korunması amacıyla HES Kontrol ekranı kullanıma açılmıştır. Faaliyet Görevlilerince, HES Kontrol ekranır                                                                                                    |
| Faaliyet Başvuru                                             | ammaan gerekmekteuri. Kiski olama ne nes kouu olmayamar egitime ammamanon. Hes kouu kayoi aym ektan izemmen yapnabietegi gibi kursiyener taramua<br>1 Duyuru Yayinlanmaktadiri                                                                                                    |
| İhtiyaç Analiz Anketi                                        |                                                                                                    |
| Faaliyet Değerlendirme<br>Görevli Değerlendirme              |                                                                                                    |
| e-Sertifika                                                  |                                                                                                    |

4. Ve sertifikası alınacak kursun karşısındaki kırmızı klasöre tıklanır.

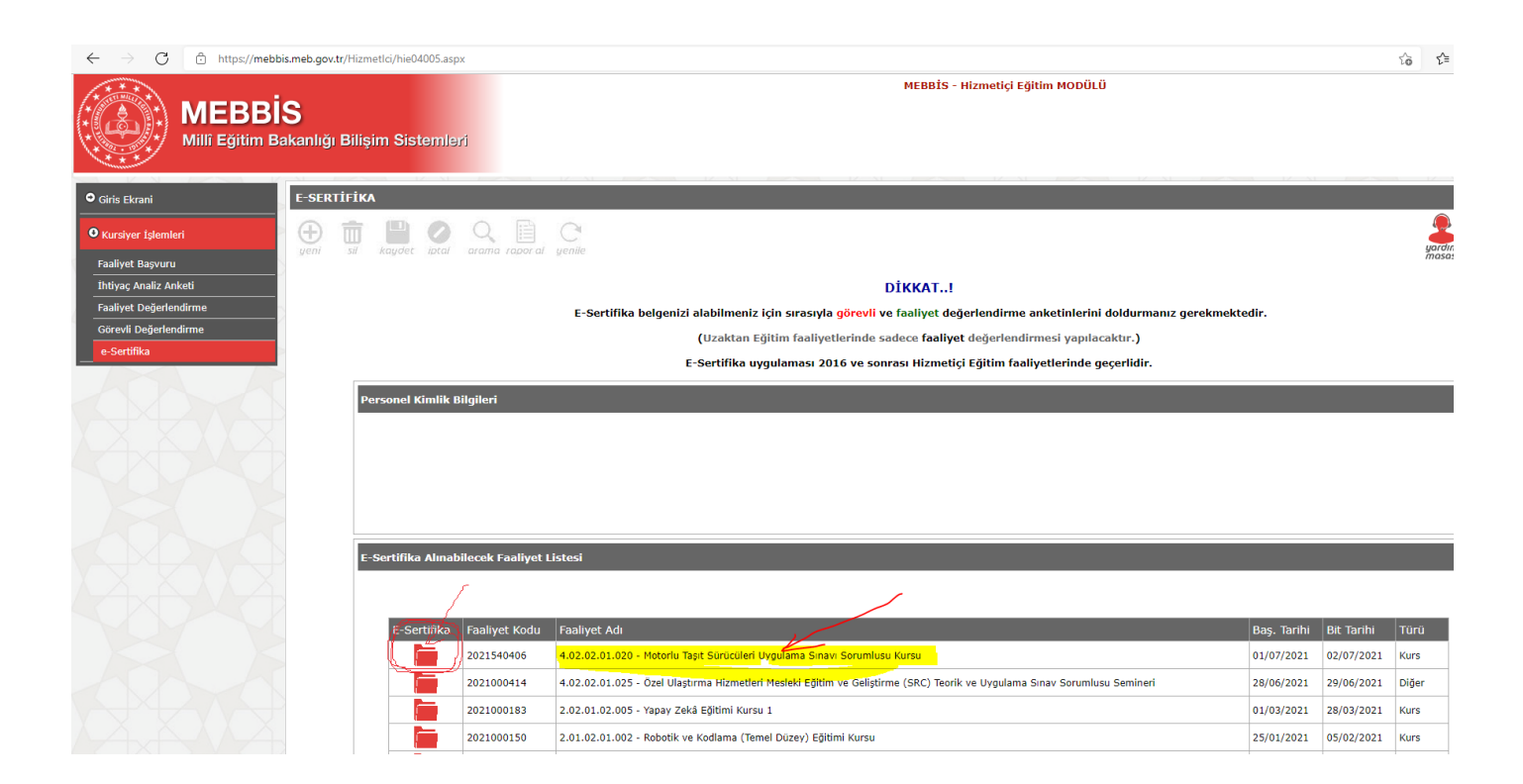

## 5. Sonra üstteki rapor al düğmesine tıklanır.

| $\leftarrow$ $\rightarrow$ $C$ $	heta$ https://mebbis.me | eb.gov.tr/Hizmetlci/hie04005.aspx           |                                                                                                    |          |
|----------------------------------------------------------|---------------------------------------------|----------------------------------------------------------------------------------------------------|----------|
| MEBBIS<br>Milli Eğitim Baka                              | anlığı Bilişim Sistemleri                   | MEBBİS - Hizmetiçi Eğitim MODÜLÜ                                                                                                    |          |
| • Giris Ekrani E-                                        | SERTIFIKA                                   |                                                                                                    |          |
| • Kursiyer İşlemleri<br>Faaliyet Başvuru                 | yeni si kaydet iptal aramta rapor al yenile | e                                                                                                    |          |
| İhtiyaç Analiz Anketi                                    |                                             | DİKKAT!                                                                                                    |          |
| Faaliyet Değerlendirme                                   | E-S                                         | -Sertifika belgenizi alabilmeniz için sırasıyl <mark>a görevli</mark> ve faaliyet değerlendirme anketinlerini doldurmanız gerekme          | ektedir. |
| Görevli Değerlendirme                                    |                                             | (Uzaktan Eğitim faaliyetlerinde sadece faaliyet değerlendirmesi yapılacaktır.)                                                             |          |
|                                                          |                                             | E-Sertifika uygulaması 2016 ve sonrası Hizmetiçi Eğitim faaliyetlerinde geçerlidir.                                                        |          |
|                                                          | Personel Kimlik Bilgileri                   |                                                                                                    |          |
|                                                          |                                             |                                                                                                    |          |
|                                                          |                                             |                                                                                                    |          |
|                                                          |                                             |                                                                                                    |          |
|                                                          |                                             |                                                                                                    |          |
|                                                          |                                             |                                                                                                    |          |
|                                                          | Faaliyet Bilgileri                          |                                                                                                    |          |
|                                                          |                                             |                                                                                                    | _        |
|                                                          | Faaliyet                                    | : 2021540406 - 4.02.02.01.020 - Motorlu Taşıt Sürücüleri Uygulama Sınavı Sorumlusu Kursu                                                   |          |
|                                                          | Başlangıç Tarihi                            | : 01/07/2021 Bitiş Tarihi : 02/07/2021                                                                                                    |          |
|                                                          | İli                                         | : SAKARYA İlçesi : KAYNARCA                                                                                                    |          |
|                                                          | Yeri                                        | : İlçe Milli Eğitim Müdürlüğü                                                                                                    |          |
|                                                          |                                             | E-Sertifikanıza, üst menüdeki - Rapor Al - butonuna basarak erisebilirsiniz.                                                               |          |
|                                                          |                                             | E-Sertifika belgesi doğrulama adresi : https://mebbis.meb.gov.tr/HizmetIci/hie04006.aspx<br>Bu adreste doğrulanmayan belgeler GEÇERSİZDİR! |          |

## 6. Sonra katıldığınız yıla göre e-Sertifika-Kurs klasörü tıklanır.

| $\leftarrow \rightarrow $ C | https://reportsnc.meb.gov.tr/rapor_arayuz.aspx          |                                                                                                    |                                                                                                    |                         |
|-----------------------------|---------------------------------------------------------|----------------------------------------------------------------------------------------------------|----------------------------------------------------------------------------------------------------|-------------------------|
|                             | MEBBİS<br>Millî Eğitim Bakanlığı Bilişim Sistemleri     | <ul> <li>Ekran Raporları</li> <li>İşlem Ekranı</li> <li>Yardım</li> <li>Html5 Gösterici (Tün</li> </ul> | ı Taravıcılarda) ✓                                                                                                    |                         |
| e-Sertifika                 |                                                         |                                                                                                    |                                                                                                    |                         |
|                             | Uyarı: Raporlama Sayfalarını İlk Kez Kullanacak Bilgisa | yarlarda, Rapor Gösterim Sayfa:                                                                         | Ekran Raporları<br>ının Açılması Bağlantı Hızınıza Göre Birkaç Dakika Sürebilir. İlk Kez Rapor Alacaklar Bu Süre                                                                               | yi Bekleyerek, Ekrana G |
|                             |                                                         |                                                                                                    |                                                                                                    |                         |
|                             |                                                         | Rapor Kodu                                                                                              | Rapor Açıklaması                                                                                                    |                         |
|                             |                                                         | Rapor Kodu                                                                                              | Rapor Açıklaması<br>e-Sertifika - Kurs (2016-2020)                                                                                                    |                         |
|                             |                                                         | HIE0016<br>HIE0017                                                                                      | Rapor Açıklaması<br>e-Sertifika - Kurs (2016-2020)<br>e-Sertifika - Seminer (2016-2020)                                                                                                    |                         |
|                             |                                                         | Rapor Kodu<br>HIE0016<br>HIE0017<br>HIE04005_03                                                         | Rapor Açıklaması<br>e-Sertifika - Kurs (2016-2020)<br>e-Sertifika - Seminer (2016-2020)<br>e-Sertifika - Kurs (2021 ve Sonrasi)                                                                |                         |
|                             |                                                         | HIE0016           HIE0017           HIE04005_03           HIE04005_04                                   | Rapor Açıklaması         e-Sertifika - Kurs (2016-2020)         e-Sertifika - Seminer (2016-2020)         e-Sertifika - Kurs (2021 ve Sonrası)         e-Sertifika - Seminer (2021 ve Sonrası) |                         |

**7.** Sonra sol köşede bulunan düğmesine tıklanır ve ardından **PDF İndir** seçeneği ile sertifika bilgisayara indirilir.

| e-Sartifika - Kurs (2021 ve Sonrasi)               |                                                                                                    |                         |  |  |
|----------------------------------------------------|----------------------------------------------------------------------------------------------------|-------------------------|--|--|
| 🖨 »    🛧 🖡 )  🔎 Sayfa:                             | 1 /1 - + 125% ÷                                                                                                    |                         |  |  |
| PDF Indir                                          |                                                                                                    |                         |  |  |
| Excel İçin İndir                                   |                                                                                                    |                         |  |  |
| Excel (Sadece Veri)                                |                                                                                                    | NÜDÜRLÜĞÜ               |  |  |
| Word İçin İndir                                    | (*((&))*)                                                                                                    |                         |  |  |
| Word (Duzenienebiir)                               | (** Contraction of the second second s |                         |  |  |
| Sat väninda dändir                                 |                                                                                                    |                         |  |  |
| Saat yönänäe oonaan<br>Saat yönänän tersine döndür |                                                                                                    |                         |  |  |
| El aracini etkinleştir                             |                                                                                                    |                         |  |  |
|                                                    |                                                                                                    |                         |  |  |
|                                                    |                                                                                                    | NII JI                  |  |  |
|                                                    |                                                                                                    |                         |  |  |
|                                                    | Saun                                                                                                    |                         |  |  |
|                                                    | 2 digiti                                                                                                    |                         |  |  |
|                                                    | Belirtilen kursu başarıyla tamamlayarak bu belgeyi                                                                                                    | almaya hak kazandınız.  |  |  |
|                                                    | Saitim Saaliusti                                                                                                    |                         |  |  |
| بالأمل بالأثب البريات التكاه                       | Rái 4.02.02.01.020 - Motoriu Taşıt Sürücüleri Uygulama Sınavi Sorumlusu Kursu                                                                                                    |                         |  |  |
|                                                    | Seri İlçe Mill Eğitim Müdürlüğü KAYNARCA / SAKARYA                                                                                                    |                         |  |  |
|                                                    | Tarihi                                                                                                    |                         |  |  |
|                                                    | Süresi/Saat 12                                                                                                    |                         |  |  |
|                                                    | Katılımcının                                                                                                    |                         |  |  |
|                                                    | Bdi Souadi                                                                                                    | (LMB) E Altim Modoro    |  |  |
|                                                    | Egitim Yoneticisi                                                                                                    | II WIIII Egianti Wadara |  |  |